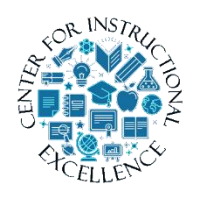

Create A Quiz

### 1. Click Assessments (1), Quizzes (2).

| Tools | <ul> <li>Assessments ~ 1 por</li> </ul> |
|-------|-----------------------------------------|
|       | Discussions                             |
|       | Dropbox                                 |
| ed    | Grades                                  |
|       | Rubrics                                 |
|       | Quizzes                                 |
|       | StudyMate                               |
|       | Video Assignments                       |
| R     | You-Attend                              |

#### 2. Click New Quiz.

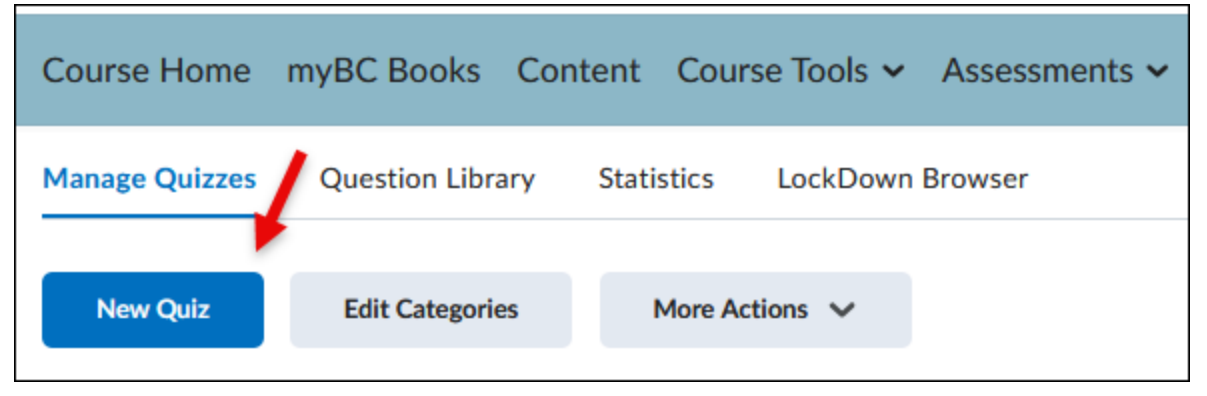

1

**3.** Enter a Quiz name, for example Chapter 6, (1). Enter a Due Date (2).

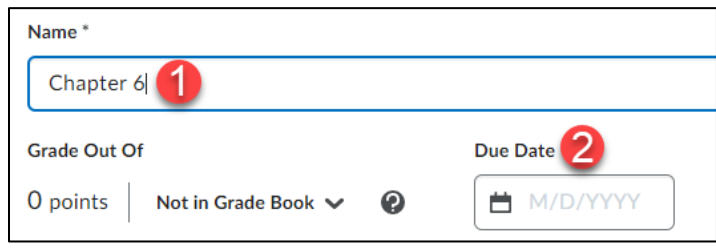

4. Click the drop down for Not in Grade Book (1). Click Edit or Link to Existing (2).

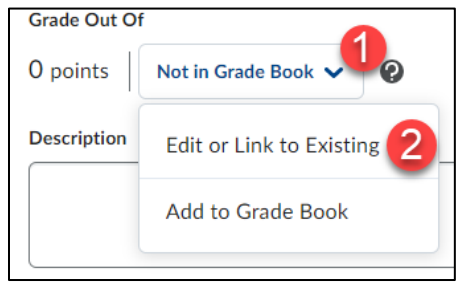

5. Click Link to an existing grade item.

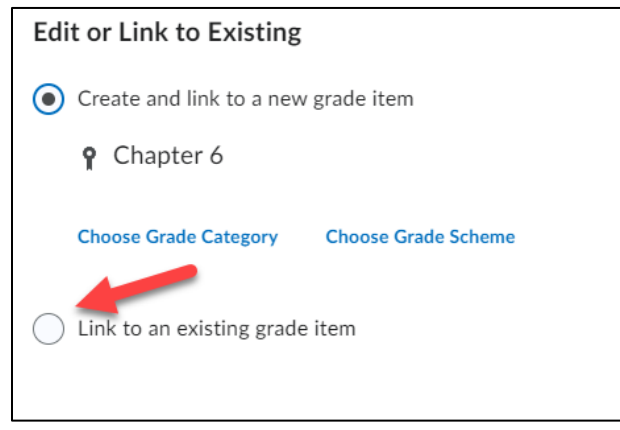

6. Click the drop down and link it to the category for Quizzes and then click OK.

| Edit or Link to Existing            |
|-------------------------------------|
| Create and link to a new grade item |
| • Link to an existing grade item    |
| Lorem Ipsum 🗸                       |
| Lorem Ipsum<br>Attendance           |
|                                     |
|                                     |
|                                     |
|                                     |
|                                     |
|                                     |
|                                     |
|                                     |
|                                     |
| OK Cancel                           |

7. Enter a max number of points for the quiz.

| Grade Out Of |                   | Due Date |
|--------------|-------------------|----------|
| 100 points   | 📍 In Grade Book 🗸 |          |

8. Click either Add Existing (1) or Create New (2).

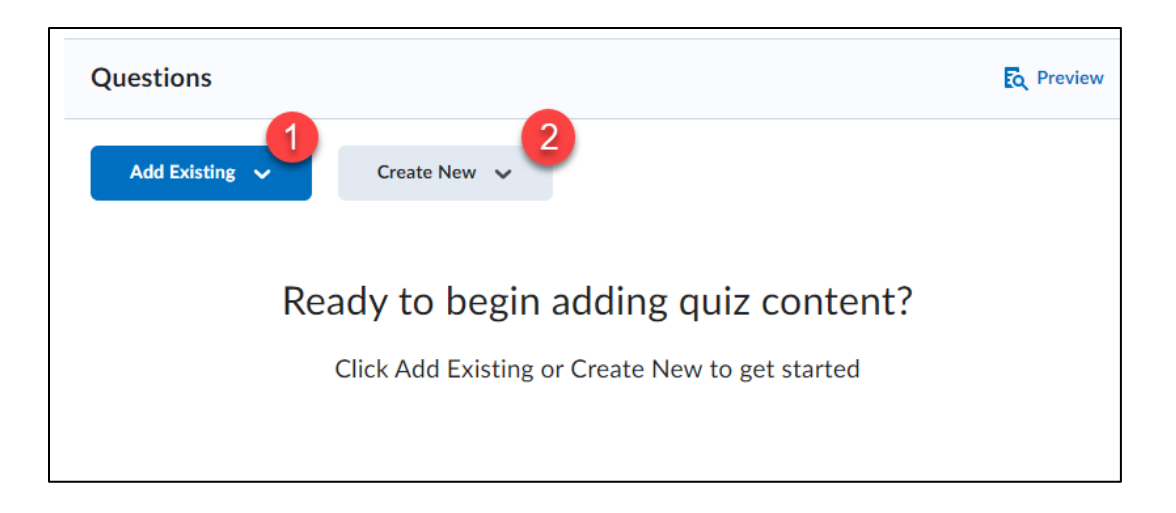

**9.** If you already have questions saved in the Question Library, **click** Add Existing and **choose** Browse Question Library.

| Add Existing 🗸        | Create New 🐱 |
|-----------------------|--------------|
| Upload a File         |              |
| Browse Question Libra |              |

**10.** If you are creating a new quiz not using the Question Library, **click** Create New, then **click** New Question (**1**), or Question Pool (**2**). (A question pool allows a selection of questions chosen randomly from the question library)

| Questions      |               |   |                |
|----------------|---------------|---|----------------|
| Add Existing 🗸 | Create New 🗸  |   |                |
| <b>_</b>       | New Question  | > | ]. , ,         |
| Rea            | Section       |   | uiz content    |
| ſ              | Question Pool |   | to get started |
|                |               |   |                |

# **11. Choose** a question type.

| Questions      |                    |                |
|----------------|--------------------|----------------|
| Add Existing 🗸 | Create New 🗸       |                |
|                | K New Question     |                |
| Rea            | Multiple Choice    | uiz content?   |
|                | True or False      | to get started |
|                | Fill in the Blanks |                |
|                | Multi-Select       |                |
|                | Matching           |                |
|                |                    | •              |

ſ

**12.** If necessary, change the type of question (1). **Type** in your question (2), then **select** the correct answer below (3). Make sure to give it the point value you require (4).

| New Multiple Choice Question      |           |
|-----------------------------------|-----------|
| Multiple Choice   Question Text * | Options 🗸 |
| 2                                 |           |
| Answers *                         |           |
| II ()<br>3                        | ×         |
|                                   | ×         |
|                                   | ×         |
|                                   | ×         |
| Add Answer                        |           |
| Randomize answer order            |           |
| Points*                           |           |
| Save V Cancel                     |           |

**13. Click** the Options drop down for more options for each question if needed.

| New Multiple    | Choice Qu | lestion |   |           |
|-----------------|-----------|---------|---|-----------|
| Multiple Choice | *         |         | _ | Options 🗸 |
| Answers*        |           |         |   |           |

6

| New Multiple Choice Question                |                                |  |
|---------------------------------------------|--------------------------------|--|
| Multiple Choice 🗸                           | Options 🗸                      |  |
| Question Text * How many fingers do I have? | How many fingers do I<br>have? |  |
| Answers *                                   | 10                             |  |
| 10                                          | × 8<br>5                       |  |
| ₩ 8                                         | × _ 11                         |  |
| ₿ _ 5                                       | ×                              |  |
| II 11                                       | ×                              |  |

**14. View** the question preview on the right panel. This is how the question will look to students.

**15. Click** either Save, Save and New, or Save and Copy. (Save and New allows saving of this question, and then returns directly to the same screen to create another question with the same format. Save and Copy allows creation of the exact same question again, but can be edited to make changes)

| Points * |              |          |
|----------|--------------|----------|
| 1        | Save and New |          |
| <br>     | Save         | and Copy |
| Save     | ~            | Cancel   |
|          |              |          |

**16.** To see the questions you have created so far you may need to refresh your browser window. **Click** refresh.

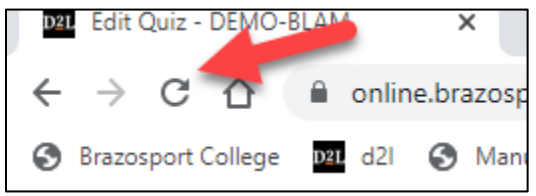

**17. View** the questions you have so far. When done adding questions **click** save and close or move to next step.

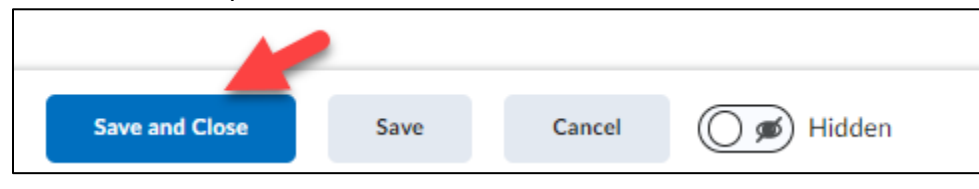

**18.** Click Availability Dates & Conditions to add Start and End Dates (A), Release Conditions (B), and Special Access (C), or set a password (D).

| Availability Dates & Conditions                                                                                                    | ⊳ | _ |
|----------------------------------------------------------------------------------------------------|---|---|
| Always available                                                                                                    |   |   |
| Start Date                                                                                                    |   |   |
|                                                                                                    |   |   |
| End Date                                                                                                    |   |   |
| M/D/YYYY                                                                                                    |   |   |
| Release Conditions                                                                                                    |   |   |
| Users are not able to access or view the quiz unless they meet the release conditions.                                             |   |   |
| Add Release Condition VB                                                                                                    |   |   |
| Special Access                                                                                                    |   |   |
| Special Access allows quizzes to be available to only a<br>select group of users or individualized due dates for<br>certain users. |   |   |
| Manage Special Access                                                                                                    |   |   |
| Password                                                                                                    |   |   |
| Only users who enter this password will be granted access to write this quiz.                                                      |   |   |
|                                                                                                    |   |   |
| IP Restrictions                                                                                                    |   |   |
| Manage IP Restrictions                                                                                                    |   |   |

**18-A. Click** on the start and end dates to choose when your students will have access to the quiz and when the quiz will no longer take submissions.

| Start Date                         |          |  |  |
|------------------------------------|----------|--|--|
| 10/10/2023                         | 12:01 AM |  |  |
| End Date                           |          |  |  |
| 10/12/2023                         | 11:59 PM |  |  |
| Add availability dates to Calendar |          |  |  |

**18-B. Click** on Add Release Condition and **Select** either Create New or Add existing. If you opt to create a new condition, then you will need to **select** a condition type and detail on the next page then **click** create to save the new condition.

| Release Conditions                                                                                                    |                                                                                                    |
|----------------------------------------------------------------------------------------------------|----------------------------------------------------------------------------------------------------|
| Users are not able to access o they meet the release condition                                                                                                    | r view the quiz unless<br>ons.                                                                                                    |
| Add Release Condition 🗸                                                                                                    | -                                                                                                    |
|                                                                                                    |                                                                                                    |
| Create New                                                                                                    | be available to only                                                                                                    |
| Add Existing                                                                                                    | alized due dates for                                                                                                    |
| Create a Release Condition                                                                                                    |                                                                                                    |
| Release this item when the following o                                                                                                    | condition is met:                                                                                                    |
| Condition Type                                                                                                    |                                                                                                    |
| Select Condition Type                                                                                                    | ~                                                                                                    |
| Select Condition Type<br>Dropbox<br>Submission to dropbox<br>Receive feedback on dropbox submissio<br>Score on associated rubric<br>No submission to dropbox<br>Awards<br>Award Earned<br>Checklist<br>Completed checklist<br>Completed checklist<br>Incomplete checklist item<br>Incomplete checklist item<br>Classlist<br>Group enrollment<br>Org unit enrollment<br>Section enrollment<br>Role in current org unit<br>Date of enrollment in current org unit<br>Competencies | in The second second seco |

9

**18-C.** You can manage special access by **clicking** Manage Special Access and selecting whether you want to allow selected users special access to the quiz or allow only users with special access to see the quiz. Once you **select** which option you want to give to your special access users, **click** on Add Users to Special Access and then add new modifications to this quiz for your special users such as a new due date, start and end dates, overriding the time limit, and adding additional attempts. When finished **select** the users you wish to give special access to and **click** save.

**NOTE:** Leave "Allow selected users special access to this quiz" as the default setting. If you change to the option to "Allow only users with special access to see this quiz" then ONLY the users with special access with be able to see this quiz and if it is currently active then it will remove access for users without special access.

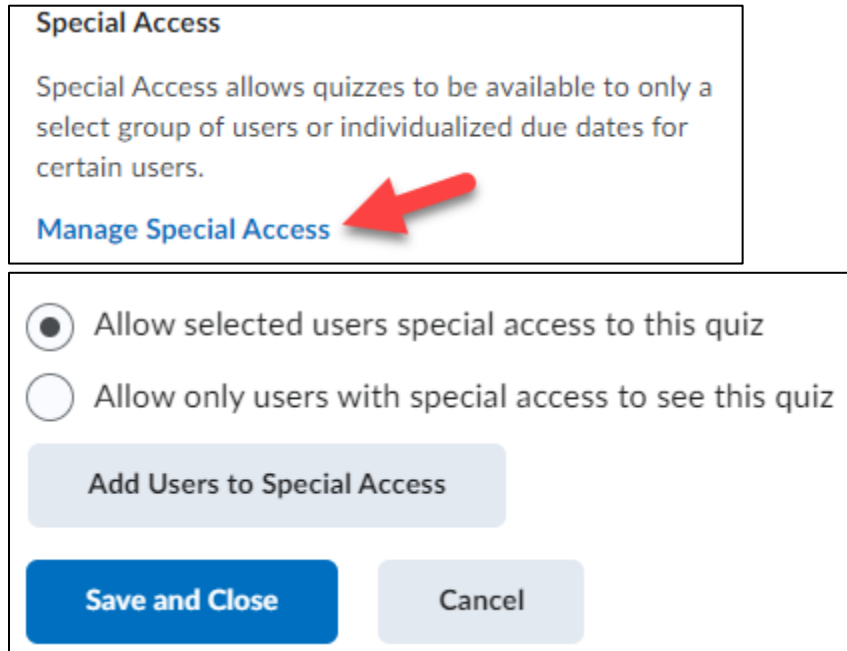

18-C. Within the manage special access menu, you can change the due date (1), change availability (2), change timing by **clicking** the override time limit box (3) and **selecting** either to set a time limit (4) or no time limit (5). Override number of attempts by **clicking** the Override attempts allowed box (6) and *selecting* the number of attempts allowed (7) then **click** apply (8) to save the changes to override attempts. **Scroll down** to **select** users by **clicking** the box to the left of their name (9) and then click save (10) to save all changes to the special access menu.

Γ

| Add Special Access to Quiz - Lorem Ipsum quiz                                                                                                    | × Timing                                                                                                    |
|----------------------------------------------------------------------------------------------------|----------------------------------------------------------------------------------------------------|
| Properties         Due Date         ✓         Has Due Date             11/1/2023          Availability         2         Has Start Date             11/1/2023          10:40 AM         Has End Date             11/8/2023          3:40 PM | <ul> <li>Override time limit</li> <li>Original time limit:</li> <li>Set time limit:</li> <li>Set time limit</li> <li>No time limit</li> <li>New Time Limit</li> <li>120 minute(s)</li> <li>When The Time Limit Expires</li> <li>Automatically submit the quiz attempt</li> <li>Flag as "exceeded time limit" and allow the learner to continue working</li> <li>Do nothing: the time limit is not enforced</li> </ul> |
| Attempts Override attempts allowed                                                                                                    | Users<br>View By: User ~ Apply                                                                                                    |
| Attempts Allowed                                                                                                    | Search For Q Show Search Options                                                                                                    |
| Unlimitec ~ Apply 8<br>Unlimited                                                                                                    | 9       First Name ▲ , Last Name, Org Defined ID                                                                                                    |
| 1 <b>7</b><br>2                                                                                                    | ANGELA Admin Angela Elder (Id: 510005758)                                                                                                    |
| 3 V Apply                                                                                                    | Save 10 Cancel                                                                                                    |

**18-D.** You can add a password to your quiz to require students to enter this to begin their quiz.

| Password                                                                      |
|-------------------------------------------------------------------------------|
| Only users who enter this password will be granted access to write this quiz. |
| Password here                                                                 |
|                                                                               |

**19.** Click Timing & Display to manage options for the way the quiz is set up. Change the allotted time to take the quiz under Timing (A) Paging (B), Shuffling questions (C), and Display (D).

| Timing & Display                                                                  | ⊳ |
|-----------------------------------------------------------------------------------|---|
| No time limit                                                                     |   |
| Timing & Display 🔹                                                                |   |
| Set time limit                                                                    |   |
| Paging B                                                                          |   |
| All questions displayed together $\checkmark$                                     |   |
| Shuffle Quiz                                                                      |   |
| Shuffle questions and sections within the quiz. Does not cascade to sub-sections. |   |
| Display D                                                                         |   |
| Allow hints                                                                       |   |
| Disable Email, Instant Messages, and                                              |   |
| Alerts within Brightspace 💡                                                       |   |
| Header and Footer                                                                 |   |
| Manage Header and Footer                                                          |   |

**19-A. Click** on Timing & Display (**1**). **Choose** a time limit if needed by **clicking** on Set time limit (**2**). **Click** Timer Settings (**3**) and **change** the timer setting as needed (Automatic submission is the default). **Click** Ok (**4**) when finished.

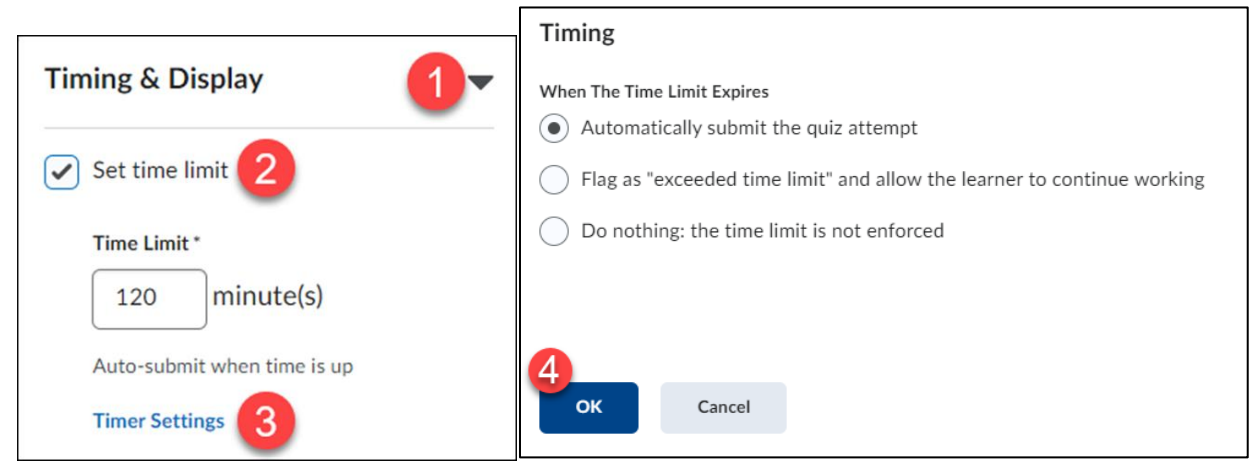

**19-B. Click** the drop down under Paging for options of how the questions are displayed in the quiz.

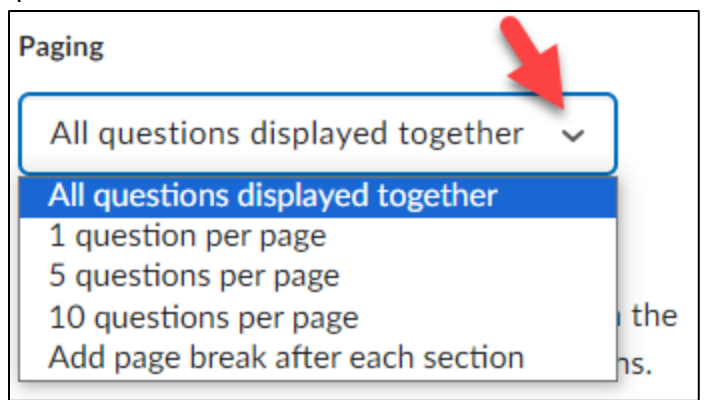

**19-C. Click** the box under Shuffle Quiz to shuffle questions.

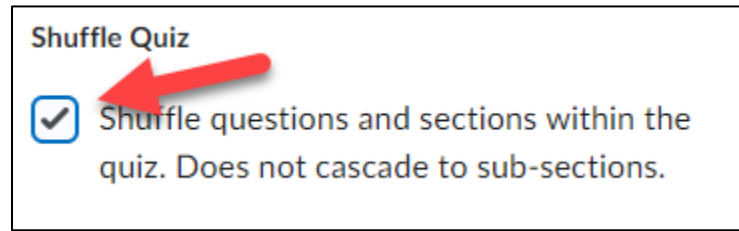

**19-D. Click** the box for "Allow hints" to give students hints for the questions. **Click** the box next to "Disable Email, Instant Messages, and Alerts within Brightspace" to disable notifications in Brightspace for the students taking the quiz.

| Display                              |
|--------------------------------------|
| <ul> <li>Allow hints</li> </ul>      |
| Disable Email, Instant Messages, and |
| Alerts within Brightspace 🕜          |

20. Manage the number of attempts allowed by clicking the manage attempts button (1) and then selecting the number of attempts allowed (2), and how the overall grade is calculated (3), click the retake incorrect questions only box (4) if you want your students to only see the incorrect questions on future retakes, then click OK (5) to save your selections.

| Attempts & Completion                                                                                              |                                                                            |
|----------------------------------------------------------------------------------------------------|----------------------------------------------------------------------------|
|                                                                                                    | Attempts                                                                   |
| Attempts                                                                                                    |                                                                            |
| Unlimited attempts allowed                                                                                         | Attempts Allowed                                                           |
| Manage Attempts                                                                                                    |                                                                            |
| -                                                                                                    | Unlimitec V                                                                |
| Notification Email                                                                                                 | Unlimited                                                                  |
| To receive notifications when a quiz is attempted, enter<br>an email address or multiple email addresses separated | ation                                                                      |
| by a comma.                                                                                                    |                                                                            |
|                                                                                                    | t v                                                                        |
|                                                                                                    |                                                                            |
| Overall Grade Calculation                                                                                          |                                                                            |
|                                                                                                    | Retake Incorrect Questions Only                                            |
| Highest Attempt 🗸 🤘                                                                                                | On new attempts, only allow answers for previously incorrect questions (2) |
| Highest Attempt                                                                                                    | 4                                                                          |
|                                                                                                    |                                                                            |
| Lowest Attempt w ar                                                                                                | iswer                                                                      |
| Average of all Attempts                                                                                            |                                                                            |
| First Attompt                                                                                                    |                                                                            |
| Thist Attempt                                                                                                    | 5                                                                          |
| Last Attempt                                                                                                    | OK Cancel                                                                  |
|                                                                                                    |                                                                            |

- **21.** By default, publish results and Attempt Grade are turned on. You will also need to select the Synchronize to grade book on publish option when creating your quiz.
  - **The Auto-publish attempt results immediately upon completion** option publishes quiz results for students to see immediately after they complete the quiz.
  - **The Synchronize to grade book on publish** option syncs the quiz grade to Grade Book. Both options should be selected.

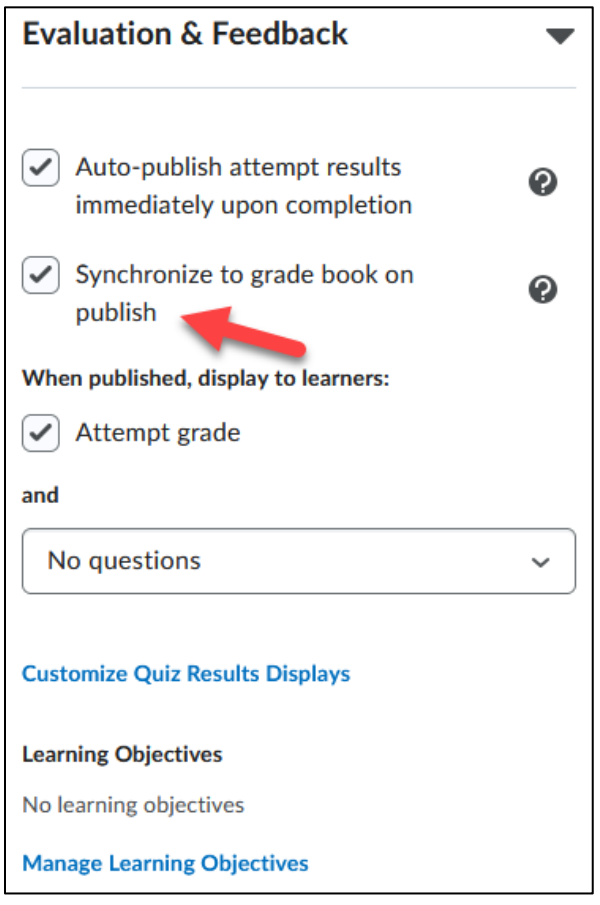

**22.** Choose the result you want students to see once the Submit Quiz button has been pressed.

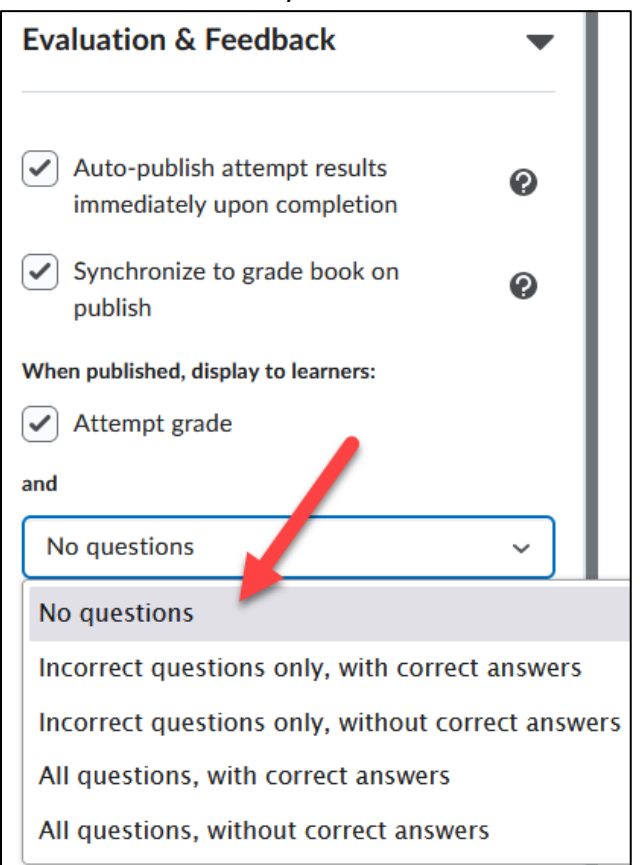

**23.** The view for the student can also be customized by **clicking** Customize Quiz Results Displays.

| Customize Quiz Results Displays                      |                                        |                                      |  |  |  |
|------------------------------------------------------|----------------------------------------|--------------------------------------|--|--|--|
| When published, d                                    | When published, display to learners: 🕖 |                                      |  |  |  |
| Primary View                                         |                                        |                                      |  |  |  |
| Message<br>Your quiz has b<br>Grade<br>Attempt grade | een submitted su<br>displayed for eva  | iccessfully.<br>luated questions     |  |  |  |
| Questions<br>Not displayed                           | Answers<br>Not displayed               | Learner's Responses<br>Not displayed |  |  |  |
| Edit View                                            | -                                      | •                                    |  |  |  |
|                                                      |                                        |                                      |  |  |  |

24. Change the default view to something else you need or add an additional view to show after the quiz has been taken by everyone. Customize the date if needed (1), and what you want to allow the student to be able to see (2).

| Questions                                                   | Answers                      | Learner's Responses    |      |  |
|-------------------------------------------------------------|------------------------------|------------------------|------|--|
| Not displayed                                               | Not displayed                | Not displayed          |      |  |
|                                                             |                              |                        |      |  |
| Edit View                                                   |                              |                        |      |  |
|                                                             |                              |                        |      |  |
| Additional view of                                          | omes into effect:            |                        |      |  |
| Display Date *                                              |                              | 1                      |      |  |
| 6/22/202                                                    | 3   12:01 AM                 | •                      |      |  |
| A limited ar                                                | nount of time (in minu       | ites) after submission |      |  |
|                                                             |                              |                        |      |  |
| Message                                                     |                              |                        | <br> |  |
|                                                             |                              |                        |      |  |
| Grade                                                       | mat are do for ovelve        | tod questions          |      |  |
| Display atte                                                | mpt grade for evalua         | ted questions          |      |  |
|                                                             |                              |                        |      |  |
| Questions                                                   |                              | ~                      |      |  |
| Questions<br>Don't show                                     |                              | *                      |      |  |
| Questions<br>Don't show                                     |                              |                        |      |  |
| Questions<br>Don't show<br>Statistics                       | 2                            |                        |      |  |
| Questions Don't show Statistics Display class               | s average                    |                        |      |  |
| Questions Don't show Statistics Display class Display grave | s average<br>le distribution |                        |      |  |
| Questions Don't show Statistics Display class Display grad  | s average<br>de distribution |                        |      |  |

25. If you are updating an existing submission view, make your changes and make sure to click Update (1) and then click OK (2) to submit your changes.

| Customize Quiz Results Displays                                                                                                    | × |
|----------------------------------------------------------------------------------------------------|---|
| Your work has been saved and submitted                                                                                                    |   |
| Custom Message                                                                                                    |   |
| Your quiz has been submitted successfully. Good Job!                                                                                                    |   |
| Grade          Image: Constraint of the second second sec | / |
| Questions                                                                                                    |   |
| Statistics                                                                                                    |   |
| Display grade distribution                                                                                                    |   |
| 1 Update Cancel                                                                                                    |   |
| + Additional View                                                                                                    |   |
| OK Cancel                                                                                                    |   |

# **26.** Easily manage visibility by **clicking** the toggle on or off.

| Save and Clo | se Save | Cancel | 🔵 ø Hidden |  |
|--------------|---------|--------|------------|--|

#### **27.** When done with quiz creation, **click** Save and Close.

| Save and Close | Save | Cancel | Midden |  |
|----------------|------|--------|--------|--|

\_\_\_\_\_